## How to Log Out of Cayuse

1. Click on your name next to the UT Logo in the upper right-hand corner of your screen.

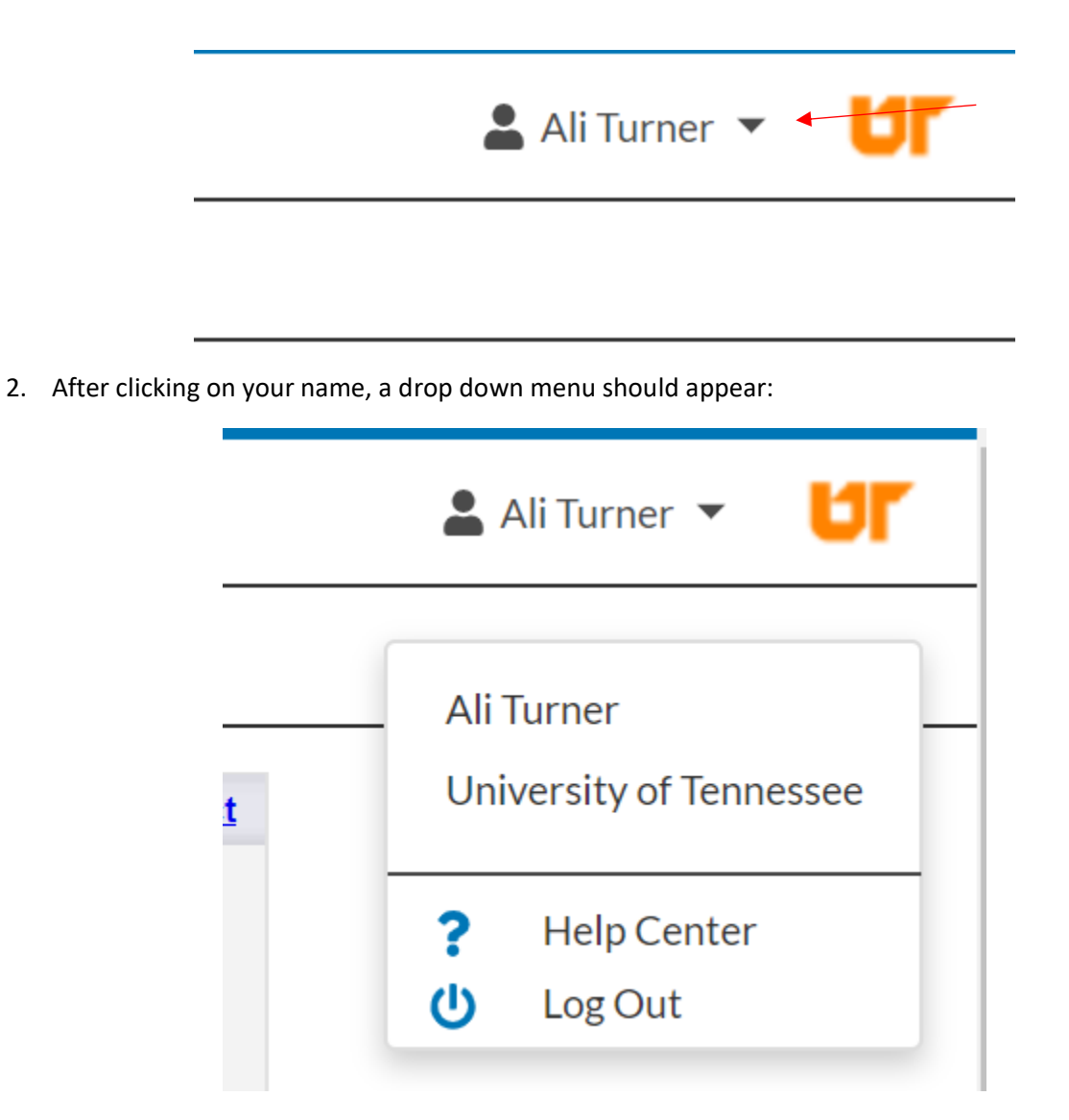

3. Click on Log Out.